# New IFTA Account Service Provider Procedure

### Overview

Carriers who qualify for IFTA must apply for an account with MoDOT Motor Carrier Services. All required information and copies of documents must be received and reviewed by MCS prior to establishing a carrier account in the MoDOT Carrier Express.

### **IFTA Requirements**

Carriers are required to have an IFTA license if they operate in two or more jurisdictions and the power unit:

- Has two axles and a gross vehicle weight or registered gross vehicle weight of 26,001 lbs. or heavier;
- Has three or more axles regardless of weight; or
- Is used in combination and the said combination is 26,001 lbs. or heavier.

### **Supporting Documents needed**

Carriers must have a Missouri-issued license plate. If their company is incorporated and/or operates under a fictitious name, it must be properly registered with Missouri Secretary of State's Office at www.sos.mo.gov before submitting an IFTA application.

#### **Process**

1. On the MoDOT Carrier Express webpage, enter in the user id and password and click the "Log In" button.

| Missouri Department of Transportation SIT |                                                                                                    |  |  |  |  |  |  |  |  |
|-------------------------------------------|----------------------------------------------------------------------------------------------------|--|--|--|--|--|--|--|--|
| MoDOT Carrier Express 72 Hour Trip &      | Fuel Permits New Customer Application Contact                                                                                                    |  |  |  |  |  |  |  |  |
|                                           | This is the System Integration Testing system                                                                                                    |  |  |  |  |  |  |  |  |
|                                           | Sign in to MoDOT Carrier Express                                                                                                    |  |  |  |  |  |  |  |  |
|                                           | User ID                                                                                                    |  |  |  |  |  |  |  |  |
|                                           | Forgot User ID?                                                                                                    |  |  |  |  |  |  |  |  |
|                                           | Password                                                                                                    |  |  |  |  |  |  |  |  |
|                                           | Eorgot Password2                                                                                                    |  |  |  |  |  |  |  |  |
|                                           | System Terms of Use. By using the username and password to log in and access the electronic<br>services on this website, I affirm and represent that I am the owner and sole proprietor of, or I am<br>authorized and acting as an agent on behalf of the for-time motoc rarrier, or private carrier by motor<br>vehicle (as those terms are defined in section 390.020, RSMo 2000), whose account has been assigned<br>this username and password by MoDIOT Motor Carrier Services or I am an employee of the state of<br>Missouri. |  |  |  |  |  |  |  |  |

- 2. On the Welcome to MoDOT Carrier Express page, select 'Credentialing as someone else'.
  - **Credentialing as someone else**. This feature is used to enter a new IFTA application on behalf of the carrier you have a POA on file with. This option will be available for 30 days from the approval requested for the carrier.

**Note –** You will have 30 days to complete this application. After 30 days the process will start over with a new POA uploaded.

| Programs                          |                                                   |                                      |   |  |
|-----------------------------------|---------------------------------------------------|--------------------------------------|---|--|
| Oversize/Overweight Credentialing | $\mathcal{L}_{a}$ Credentialing - as someone else | Haz Waste/Waste Tire                 |   |  |
| Account Management                |                                                   |                                      |   |  |
| Service Provider                  |                                                   |                                      |   |  |
| Pending Requests 2                | customer 🕀 New customer applicat                  | tion Lupload a new power of attorney | ] |  |

#### Welcome to MoDOT Carrier Express!

• Select the 'go to Credentialing' button next to the carrier's name you would like to create an IFTA account for.

| Credentialing - As Another User                                      |                           |                            |                                                                                         |         |  |  |  |
|----------------------------------------------------------------------|---------------------------|----------------------------|-----------------------------------------------------------------------------------------|---------|--|--|--|
| Use this page to enter the Creder                                    | ntialing application as a | user other than your own   | n.                                                                                      |         |  |  |  |
| This should be used only to set u                                    | p new IFTA/IRP/OPA ac     | counts in Credentialing fo | or a carrier.                                                                           |         |  |  |  |
| You are only allowed to do this o use this feature for that carrier. | n behalf of carriers who  | you submitted a power o    | of attorney document for in our system. You have 30 days from the approval of that requ | iest to |  |  |  |
| List of carriers you can enter                                       | r Credentialing on b      | ehalf of                   |                                                                                         |         |  |  |  |
| Carrier                                                              |                           |                            | _                                                                                       |         |  |  |  |
| MCS TEST                                                             | Go to Credentialing →     |                            |                                                                                         |         |  |  |  |
| DAWN OSOW                                                            | Go to Credentialing $\ni$ |                            |                                                                                         |         |  |  |  |
| Back to MCE home                                                     |                           |                            |                                                                                         |         |  |  |  |

- You will be directed to the carrier's customer dashboard under that carriers USER ID.
- 3. Select services on the left-hand side and then select IFTA. You will then be directed to the IFTA sitemap to select new account.

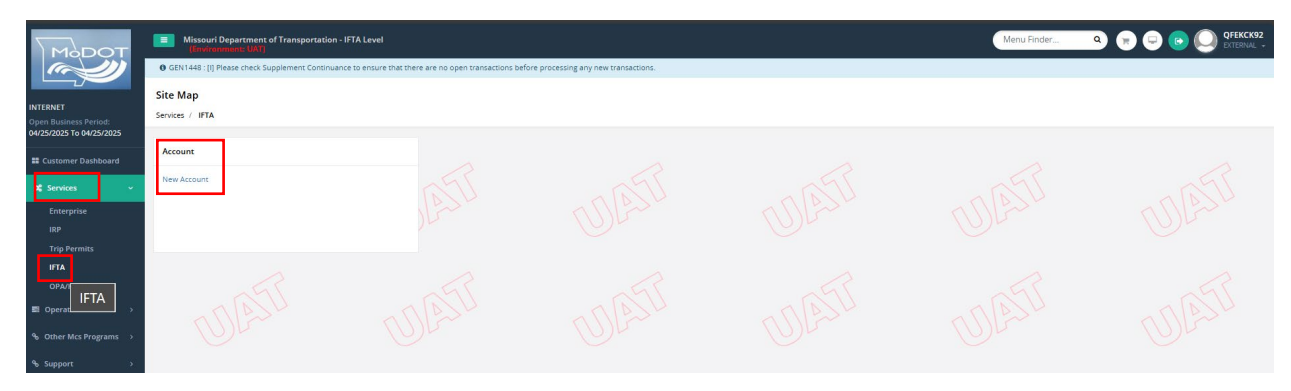

4. The customer is will default – Click to move forward to the account page.

| Морот                                             | Missouri Department of Transportatio | n - IFTA Level |                 |        | Menu Finder | Q 🕞 🖵 🕒 💽 QFEKCK92 |
|---------------------------------------------------|--------------------------------------|----------------|-----------------|--------|-------------|--------------------|
|                                                   | Account                              |                |                 |        |             | New Account        |
| INTERNET                                          |                                      |                |                 |        |             |                    |
| Open Business Period:<br>04/25/2025 To 04/25/2025 | Customer Search                      |                |                 |        |             |                    |
| Customer Dashboard                                | MCE Customer ID<br>251269            |                |                 |        |             |                    |
| o; Services ~                                     |                                      |                |                 |        |             |                    |
| Enterprise                                        |                                      |                | Proceed Refrest | Quit 2 |             |                    |
| IRP<br>Trip Permits                               |                                      |                |                 |        |             |                    |
| IFTA                                              |                                      |                |                 |        |             |                    |
| OPA/Housemover                                    |                                      |                |                 |        |             |                    |
| Operations                                        |                                      |                |                 |        |             |                    |

5. On the account page, verify the information is correct. If the account information is incorrect, contact MCS for further assistance.

| MODOT                                                         | Missouri Department of Transportation - IFTA Level<br>[Environment: UK1] |              |                |                   |                                | Menu Finder Q 😿 🖵 🕞 🔘 OFEKCK92                                                                           |
|---------------------------------------------------------------|--------------------------------------------------------------------------|--------------|----------------|-------------------|--------------------------------|----------------------------------------------------------------------------------------------------|
|                                                               |                                                                          |              | BILLING PERMIT | PAYMENT CREDENTIA | ML MAINMENU INQUIRIES Q ~      |                                                                                                    |
| INTERNET<br>Open Business Period:<br>04/25/2025 To 04/25/2025 | Account                                                                  |              |                |                   | MCS TEST 11 MCE Customer ID: 2 | New Account           251269         Fleet#: 000         License Year: 0         Supplement#: 0        + |
| E Customer Dashboard                                          |                                                                          |              |                |                   |                                |                                                                                                    |
| 0\$ Services ~                                                | Customer Details                                                         |              |                |                   |                                |                                                                                                    |
| Enterprise                                                    | Customer Status                                                          | Carrier Type |                |                   |                                |                                                                                                    |
| IRP                                                           | A - ACTIVE                                                               | O · OTHER    |                |                   |                                |                                                                                                    |
| Trip Permits                                                  | Publicano Cuntarros Datalla                                              |              |                |                   |                                |                                                                                                    |
| IFTA                                                          | business Customer Details                                                |              |                |                   |                                |                                                                                                    |
| OPA/Housemover                                                | Contact Name                                                             | Phone No.    |                | Fax No.           |                                | Email                                                                                                    |
| Operations >                                                  | MCS AGENT                                                                | 111-111-1111 |                |                   |                                | MCSTEST11@TEST.ORG                                                                                       |
| % Other Mcs Programs →                                        | Address Details                                                          |              |                |                   |                                |                                                                                                    |
| % Support >                                                   | Business Address Mailing Address                                         |              |                |                   |                                |                                                                                                    |
| Minner Department of                                          | Street                                                                   | Zip Code     |                | Jur               |                                | City                                                                                                    |
| Transportation                                                | 830 MODOT DRIVE                                                          | 65109        |                | MO - MISSOURI     | ~                              | JEFFERSON CITY                                                                                           |
| v5 32.0 716221150                                             | County                                                                   | Country      |                |                   |                                |                                                                                                    |
| (04/17/2025) UAT6                                             | COLE                                                                     | US           |                |                   |                                |                                                                                                    |
|                                                               |                                                                          |              |                |                   |                                |                                                                                                    |

| Account Details |        |                        |                 |          |     |
|-----------------|--------|------------------------|-----------------|----------|-----|
| Business Type   |        |                        |                 |          |     |
| I - INDIVIDUAL  | $\sim$ |                        |                 |          |     |
| Account Status  |        | *Status Effective Date | Docket No       |          |     |
| A - ACTIVE      | ~      | 04/25/2025             |                 |          |     |
|                 |        |                        |                 |          |     |
| Owner 1         |        |                        |                 |          |     |
| Name            |        | Title                  | Phone No.       | DL No.   |     |
| MCS TEST 11     |        |                        | 111-111-1111 -  |          |     |
| DL Jurisdiction |        | Email                  | Street          | Zip Code |     |
|                 | $\sim$ | MCSTEST11@TEST.ORG     | 830 MODOT DRIVE | 65109    |     |
| Jur             |        | City                   | County          | Country  |     |
| MO - MISSOURI   | $\sim$ | JEFFERSON CITY         | COLE            | US       |     |
|                 |        |                        |                 |          |     |
| + Comments      |        |                        |                 |          |     |
|                 |        | Proceed                | Que OATI        |          | 255 |

6. Select proceed to move to the verification page. Proceed from the verification page to move forward to the license details page.

|                                     | Missouri Department of Transportation - IFTA Level |                           |                                  | Menu Finder Q 🕞 🖵 💿 🔘 HPMSHF54 |
|-------------------------------------|----------------------------------------------------|---------------------------|----------------------------------|--------------------------------|
| (a)                                 | Street 830 MODOT DRIVE                             | Zip Code   65109          | Jur MO - MISSOURI                | City JEFFERSON CITY            |
|                                     | County COLE                                        | Country US                |                                  |                                |
| INTERNET<br>Open Business Period:   |                                                    |                           |                                  |                                |
| 04/25/2025 To 04/25/2025            | Account Details                                    |                           |                                  |                                |
| E Customer Dashboard                | Business Type L - LLC                              | Account Status A - ACTIVE | Status Effective Date 04/25/2025 | Docket No                      |
| o‡ Services ~                       | Owner 1                                            |                           |                                  |                                |
| Enterprise                          | Name                                               | Title                     | Phone No.                        | DL No.                         |
| IRP                                 | DL Jurisdiction                                    | Email                     | Street                           | Zip Code                       |
| Trip Permits                        | Jur                                                | City                      | County                           | Country                        |
| OPA/Housemover                      |                                                    |                           |                                  |                                |
| Operations                          | Owner 2                                            |                           |                                  |                                |
| 9. Other Mcc Destrome               | Name                                               | Title                     | Phone No.                        | DL No.                         |
| To Other Mcs Programs >             | DL Jurisdiction                                    | Email                     | Street                           | Zip Code                       |
| % Support →                         | Jur                                                | City                      | County                           | Country                        |
| lissouri Department of              | Owner 3                                            |                           |                                  |                                |
| 2025 Celtic Systems                 | Name                                               | Title                     | Phone No.                        | DL No.                         |
| 5.32.0.716221150<br>W/17/2025\UU4T6 | DL Jurisdiction                                    | Email                     | Street                           | Zip Code                       |
|                                     | Jur                                                | City                      | County                           | Country                        |
|                                     |                                                    | Proceed                   | Back                             |                                |

- 7. On the license details page, verify the auto populated information is correct. In the license details section complete the white fillable fields.
  - All fields marked with a red asterisk need to be completed.
    - $_{\odot}$  License effective date can be futured dated up to 30 days.
    - Review contact information is correct
    - o Checkmark the box next to "Application Signed"
    - Address defaults and can not be changed.
    - Under operation info fuel type, select all applicable fuel type.
    - Select the applicable plate type If plate type other than apportioned is checked, you will need to upload a copy of the plate registration.
    - Number of IFTA decals sets required number of qualified vehicles needing decals.

The number of decals issued must reconcile with the number of trucks licensed and will be subject to audit.

| License Details                                   |                                                       | MCS TEST 15 LLC MCE Customer ID: | New Account<br>251270 Fleet#: 001 License Year: 0 Supplement#: 0+ |
|---------------------------------------------------|-------------------------------------------------------|----------------------------------|-------------------------------------------------------------------|
|                                                   |                                                       |                                  |                                                                   |
| Liconse Details                                   |                                                       |                                  |                                                                   |
|                                                   | *Contrac Ellegitico Date                              | Hissass Effective Date           | ti isaase Evolution Date                                          |
| A - ACTIVE                                        | 04/25/2025                                            | 04/25/2025                       | 12/31/2025                                                        |
| *Contact Name                                     |                                                       | *Email                           | *Primary Phone                                                    |
| MCS AGENT                                         | Electronic Filer                                      | MCSTEST15@TEST.ORG               | 111-111-1111                                                      |
| Alternate Phone                                   | Fax No.                                               |                                  |                                                                   |
|                                                   |                                                       | *Application Signed              |                                                                   |
|                                                   |                                                       |                                  |                                                                   |
| Address Details                                   |                                                       |                                  |                                                                   |
|                                                   |                                                       |                                  |                                                                   |
| Address Details                                   |                                                       |                                  |                                                                   |
| Business Address Mailing Address Shipping Address | Location of Record Service Provider Power of Attorney |                                  |                                                                   |
| Street                                            | Zip Code                                              | Jur                              | City                                                              |
| 830 MODOT DRIVE                                   | 65109                                                 | MO - MISSOURI                    | JEFFERSON CITY                                                    |
| County                                            | Country                                               |                                  |                                                                   |
| COLE                                              | US                                                    |                                  |                                                                   |
|                                                   |                                                       |                                  |                                                                   |
| Operation Info                                    |                                                       |                                  |                                                                   |
| Fuel Type                                         |                                                       |                                  |                                                                   |
| Diesel Quarterly                                  | Propage Quarterly                                     | A-55 Quarterly                   | CNG Quarterly                                                     |
| Diesel Annual Filer                               | Propane Annual Filer                                  | A-55 Annual Filer                | CNG Annual Filer                                                  |
| Methanol Quarterly                                | Gasohol Quarterly                                     | M-85 Quarterly                   | LNG Quarterly                                                     |
| Methanol Annual Filer                             | Gasohol Annual Filer                                  | M-85 Annual Filer                | LNG Annual Filer                                                  |
| Ethanol Quarterly                                 | E-85 Quarterly                                        | BioDiesel Quarterly              | Gasoline Quarterly                                                |
| Ethanol Annual Filer                              | E-85 Annual Filer                                     | BioDiesel Annual Filer           | Gasoline Annual Filer                                             |
| Electricity Quarterly                             | Hydrogen Quarterly                                    |                                  |                                                                   |
| Electricity Annual Filer                          | Hydrogen Annual Filer                                 |                                  |                                                                   |
|                                                   |                                                       |                                  |                                                                   |
| *Plate Type                                       |                                                       |                                  |                                                                   |
| Apportioned                                       | Leased                                                |                                  |                                                                   |
|                                                   |                                                       |                                  |                                                                   |
| 🖬 Beyond Local                                    | Local                                                 | Li Farm                          | U Dealer                                                          |
| No. of IETA Decal Sets Required                   | *Liability Date                                       |                                  |                                                                   |
| 2                                                 | 04/25/2025 🛱                                          |                                  |                                                                   |
|                                                   |                                                       |                                  |                                                                   |
|                                                   |                                                       |                                  |                                                                   |

- 8. If an error message appears indicating the number of decal sets required does not match with the system, leave a comment and proceed to move to the verification.
  - The number of decals issued must reconcile with the number of trucks licensed and will be subject to audit.

|                                                                          |                                 | JURISDICTION BILLI             |                 | PAYMENT | CREDENTIAL              | INQUIRIES Q 👻          |                                |                             |
|--------------------------------------------------------------------------|---------------------------------|--------------------------------|-----------------|---------|-------------------------|------------------------|--------------------------------|-----------------------------|
| • IFTAWEBP07 : [E] No. of IFTA Decal Sets Required does not match with t | he system allowance decal limit | [ 0 ]. Comment is required wit | h valid reason. |         |                         |                        |                                |                             |
| License Details                                                          |                                 |                                |                 |         | MIDWEST MCS HAULING LLC | MCE Customer ID: 25140 | 03 Fleet#: 001 License Year: 0 | New Account Supplement#: 0+ |
| - Comments                                                               |                                 |                                |                 |         |                         |                        |                                |                             |
|                                                                          |                                 |                                |                 |         |                         |                        |                                |                             |
| Comment                                                                  |                                 |                                |                 |         |                         |                        |                                |                             |
| Explanation for the number of decals.                                    |                                 |                                |                 |         |                         |                        |                                |                             |
|                                                                          |                                 |                                |                 |         |                         |                        |                                |                             |
| Add/Update Comment Clear Comment                                         |                                 |                                |                 | 11      |                         |                        |                                |                             |
|                                                                          |                                 | Proc                           | eed Cancel      | Re      | fresh Quit <b>?</b>     | R                      |                                |                             |

9. Once verification is complete click proceed to move forward to the jurisdiction page.

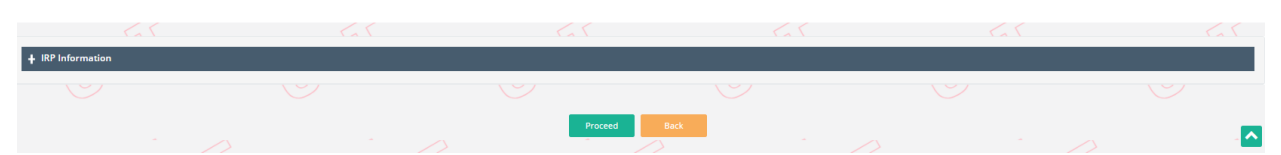

- 10. If the carrier has bulk storage located in Missouri, click on the bulk checkbox. If their bulk storage is outside of Missouri, select the jurisdiction where the bulk storage is located from the drop-down list and then click on the add button.
- If there is no bulk storage, proceed to verification page.

11. Once verification is complete, click proceed again to move forward to the web processing page.

| Jurisdiction                    |                    |              |                   |                    | Update License |  |
|---------------------------------|--------------------|--------------|-------------------|--------------------|----------------|--|
|                                 |                    |              |                   |                    |                |  |
| Jurisdiction Details            |                    |              |                   |                    |                |  |
| MCE Customer ID 251270          | Legal Name MCS     | TEST 15 LLC  | DBA Name          | Fleet No. 001      |                |  |
| TPID 523523523                  | USDOT No.          |              | License Year 2025 | Supplement No. 000 |                |  |
| Supplement Desc. Update License | Supp. Eff. Date 04 | 4/25/2025    |                   |                    |                |  |
| IFTA OPERATIONS                 | BULK               | JURISDICTION | IFTA OPERATIONS   | BULK               | URISDICTION    |  |
| Y                               | N                  | мо           | Y                 | Y J                | R              |  |
|                                 |                    | Procee       | Back              |                    |                |  |

## Web Processing

Under documents type, select the required document

- a. Select Proof of registration
- b. Select browse and locate the file you wish to attach and double click the file name.
- c. Select Upload.

Please Note: The total size for each file uploaded should not exceed 4 MB. Only one document can be uploaded per document type. Only JPG, PDF, JPEG, PNG, BMP or GIF Files can be uploaded.

| Web Processing                                    |                 |                          |           |           |                   |               |                | Submit                     |
|---------------------------------------------------|-----------------|--------------------------|-----------|-----------|-------------------|---------------|----------------|----------------------------|
|                                                   |                 |                          |           |           |                   |               |                |                            |
| Submit Process                                    |                 |                          |           |           |                   |               |                |                            |
| *MCE Customer ID                                  |                 | *Fleet No.               |           |           | Legal Name        |               | DBA Name       |                            |
| 251270                                            |                 | 001                      |           |           | MCS TEST 15 LLC   |               |                |                            |
| *License Year                                     |                 | *Supplement No.          |           |           | Return Year       |               | Return Quarter |                            |
| 2025                                              |                 | 0                        |           |           |                   |               |                |                            |
| Amendment No.                                     |                 | Status                   |           |           | Fuel Type         |               |                |                            |
|                                                   |                 | PEN - Pending            |           | ~         |                   | ~             | Tax Return     |                            |
| License Type                                      |                 | Location No.             |           |           |                   |               |                |                            |
| IFTA - IFTA                                       | ~               |                          |           |           |                   |               |                |                            |
|                                                   |                 |                          |           |           |                   |               |                |                            |
| + Comments                                        |                 |                          |           |           |                   |               |                |                            |
|                                                   |                 |                          |           |           |                   |               |                |                            |
|                                                   |                 |                          |           |           |                   |               |                |                            |
| EXEMPTION LETTER                                  | MCE CUSTOMER II | <b>&gt;</b> 1            | FLEET NO. | FUEL TYPE | IT SUPPLEMENT NO. | 1 SUBMIT DATE | .↓† STATUS     | 11 APPLICATION 11          |
| DOC1 - POA                                        |                 |                          | 001       |           | 000               | 04/25/2025    | INP            | F                          |
| DOC2 - Verification File for Supporting Documents |                 |                          |           |           |                   |               |                | First Previous 1 Next Last |
| DOC3 - Proof of Registration                      |                 | Colore and an elizabella |           |           |                   |               |                |                            |
| DOC1 - POA                                        | ~               | Choose file              |           |           |                   | Browse        | ± Upload       |                            |
| L                                                 |                 | 1                        |           |           |                   |               |                |                            |

You will know the document was uploaded successfully when you can view the file name under the document section. If you realize you have uploaded the wrong document, you can click on the trash can icon by the file you wish to delete and then upload the correct document.

| Documents                    |                                 |           |                            |
|------------------------------|---------------------------------|-----------|----------------------------|
| DOCUMENT TYPE                | II FILE NAME                    | IT DELETE | lî.                        |
| DOC3 - Proof of Registration | 251270_1_2025_0_0_DOC3.PDF      |           |                            |
| Showing 1 to 1 of 1 entries  |                                 |           | First Previous 1 Next Last |
|                              | Submit View List Refresh Quit ? |           |                            |

12. Once all documents are uploaded, select submit for MoDOT Motor Carrier Services to review. The new IFTA application will remain in an open status during the review process. Watch for an email notification indicating any required/corrections, or that the application has been approved. Credentials will be issued via mail.

| Documents                    |     |                                 |       |              |                |
|------------------------------|-----|---------------------------------|-------|--------------|----------------|
| DOCUMENT TYPE                | IF. | FILE NAME                       | li li | DELETE       | lt.            |
| DOC3 - Proof of Registration |     | 251270_1_2025_0_0_DOC3.PDF      |       |              |                |
| Showing 1 to 1 of 1 entries  |     |                                 |       | First Previo | us 1 Next Last |
|                              |     | Submit View List Refresh Quit 🗘 |       |              |                |

Once you receive the blue message at the top, the application has been submitted to MoDOT Motor Carriers for review. You can select quit to exit web processing.

| • GENWEBP00 : [I] Request submitted successfully. |                 |                  |                 |                |        |
|---------------------------------------------------|-----------------|------------------|-----------------|----------------|--------|
| Web Processing                                    | 1               |                  |                 |                | Submit |
|                                                   |                 |                  |                 |                |        |
| Submit Process                                    |                 |                  |                 |                |        |
| *MCE Customer ID                                  | *Fleet No.      |                  | Legal Name      | DBA Name       |        |
| 251270                                            | 1               |                  | MCS TEST 15 LLC |                |        |
| *License Year                                     | *Supplement No. |                  | Return Year     | Return Quarter |        |
| 2025                                              | 0               |                  |                 |                |        |
| Amendment No.                                     | Status          |                  | Fuel Type       | Tax Patiura    |        |
|                                                   | PEN - Pending   | ~                |                 |                |        |
| License Type                                      | Location No.    |                  |                 |                |        |
| IFTA - IFTA                                       | ~               |                  |                 |                |        |
|                                                   |                 |                  |                 |                |        |
| + Comments                                        |                 |                  |                 |                |        |
|                                                   |                 | Submit View List | Refresh Quit 2  |                |        |

You can check the status from the carrier's customer dashboard under pending transactions.

| Customer Dashboard                                                | 001 2025             |              | Acti            | Active          |                  | No data available in table |              |            |              |             |   |
|-------------------------------------------------------------------|----------------------|--------------|-----------------|-----------------|------------------|----------------------------|--------------|------------|--------------|-------------|---|
| 0° Services >                                                     | First Previous 1     | Next Last    |                 |                 |                  | First Previous N           | ext Last     |            |              |             |   |
| Operations >                                                      |                      |              |                 |                 |                  |                            |              |            |              |             |   |
| % Other MCS Programs >                                            | Pending Transactions | 0            |                 |                 |                  |                            |              |            |              |             | × |
| % Support >                                                       | RESUME SERVICE       | FLEET TYPE 🔞 | MCE CUSTOMER ID | LEGAL NAME      | TRANS DESC       |                            | status       | TRANS DATE | INVOICE DATE | INVOICE AMT |   |
|                                                                   | IFTA                 |              | 251270          | MCS TEST 15 LLC | AAC # 001#2025 # | :000                       | Open/Pending | 04/25/2025 |              |             |   |
| Missouri Department of<br>Transportation<br>© 2025 Celtic Systems | First Previous 1     | Next Last    |                 |                 |                  |                            |              |            |              |             |   |
| V5.32.0.716221150<br>(04/17/2025)]UAT6                            | Comments             |              |                 |                 | *                |                            |              |            |              |             |   |